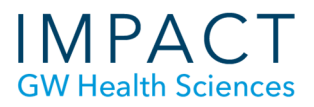

# Creating an Assignment in Blackboard

#### Assignment Link

An "Assignment" link in your course creates a place for students to submit their work, regardless of file type. The figure below shows an assignment from the student view.

This is a secure and verifiable way to transfer documents and have graded work returned to students. Student work should not be submitted or returned via email.

| Upload Assignm                                                                                                    | ent: Final Project                                                                                                    |                                                                   |
|----------------------------------------------------------------------------------------------------|----------------------------------------------------------------------------------------------------|-------------------------------------------------------------------|
| ASSIGNMENT INFORMA                                                                                                    | TION                                                                                                    |                                                                   |
| Points Possible<br>100<br>By submitting this paper, you<br>may use your paper in accon<br>Institution Release Stateme | agree; (1) that you are submitting your paper to be used and stored as part of the SafeAsogn <sup>™</sup> services in accordance with the<br>tarke with your institution's policies; and (3) that your use of SafeAsogin will be without recourse against Blackboard inc. and its a<br>nt | Blackboard Privacy Policy, (2) that your institution<br>inflates. |
| Text Submission                                                                                                    | Whe Submission                                                                                                    |                                                                   |
| Attach Files                                                                                                    | Browse My Computer Browse Content Collection                                                                                                    | )                                                                 |
| When finished, make sure<br>Optionally, click <b>Save as</b> i                                                        | o click <b>Submit</b> .<br><b>Prof</b> t to save changes and continue working later, or click <b>Caneel</b> to quit without saving changes.                                                                                                    | Cancel Save Draft Submit                                          |

Assignment links are indicated to students by the icon with a pencil, ruler, and paper.

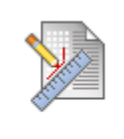

# Power Analysis Project

When conducting power analysis, packages are available online for free will have their favorites and will tend

You can place Assignments in any part of a course, although creating a menu button for "Assignments" is an easy way for students to find the information and links they need for all submitted assignments.

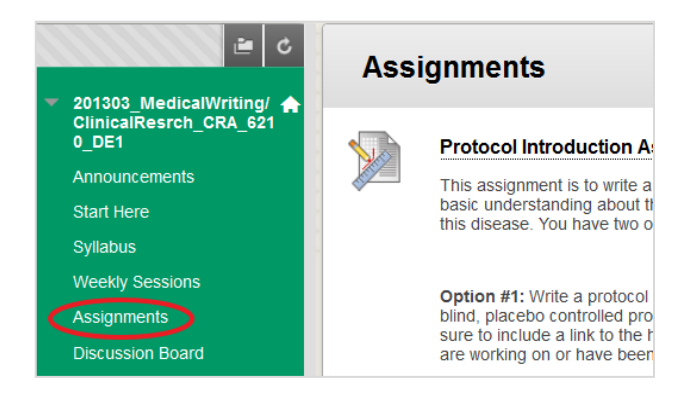

School of Medicine & Health Sciences

## **Creating an Assignment**

To create an assignment:

- Go to the page where you would like the link to the assignment to appear
- Click on Assessments and select Assignment

Note: Blackboard will automatically create a Grade Center column for any Assignment you create, so be sure to eliminate any earlier, redundant columns in your Grade Center, and have only one link in the course for each Assignment.

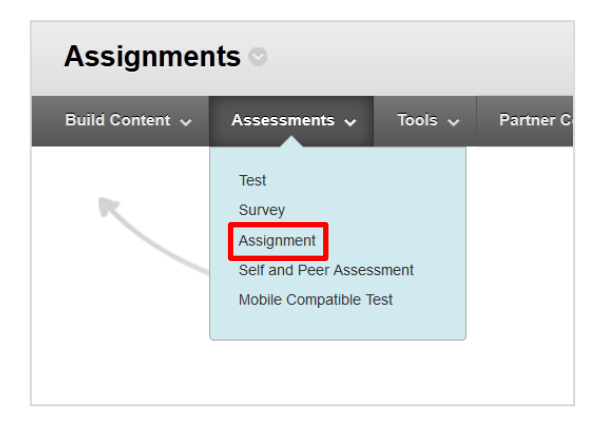

Name your Assignment, provide or attach instructions or other materials, if desired.

|        | Carrie | and | Col | or    |       |       |             |      |    |   |   |                  |                  |     |      |     | 0  | Bla | :k  |   |   |
|--------|--------|-----|-----|-------|-------|-------|-------------|------|----|---|---|------------------|------------------|-----|------|-----|----|-----|-----|---|---|
| Instri | uctio  | ns  |     |       |       |       |             |      |    |   |   |                  |                  |     |      |     |    |     |     |   |   |
| т      | Т      | T   | Ŧ   | Pa    | ragra | aph   |             | Aria | E  |   | • | 3 (12            | pt)              |     | . := | *   | łΞ | • 1 | г • | ø | • |
| *      | ۵      | ۵   | Q   | 10    | 01    | E     | ≣           | Ξ    | ≣  | ÷ |   | $\mathbf{T}^{x}$ | $\mathbf{T}_{x}$ | 0   | 65   | -4  | ٩. | -   | -   | - | 5 |
|        | Ø      | Ŀa  | Ø   | $f_x$ | Q M   | ashuj | <b>75</b> . | 9    | 66 | 0 | ٢ | \$               | ⊞                | 188 | 围    | 111 |    | 88  | 囯   |   | 1 |
|        |        |     |     |       |       |       |             |      |    |   |   |                  |                  |     |      |     |    |     |     |   |   |
| Patt   | t p    |     |     |       |       |       |             |      |    |   |   |                  |                  |     |      |     |    |     |     |   |   |

### **Due Dates and Grading**

Set due dates, points possible, and attach a rubric that you have created in the course, if desired.

| Submissions are accepte                            | d after this date, but are m | arked Late.      |                     |
|----------------------------------------------------|------------------------------|------------------|---------------------|
| Due Date                                           |                              |                  | $\odot$             |
|                                                    | Enter dates as mm/           | dd/yyyy. Time ma | y be entered in any |
|                                                    |                              |                  |                     |
| GRADING                                            |                              |                  |                     |
| GRADING                                            |                              |                  |                     |
| GRADING<br>* Points Possible<br>Associated Rubrics | Add Rubric ¥                 |                  |                     |

Under "Submission Details," select desired parameters, including whether you want the Assignment to be reviewed through SafeAssign.

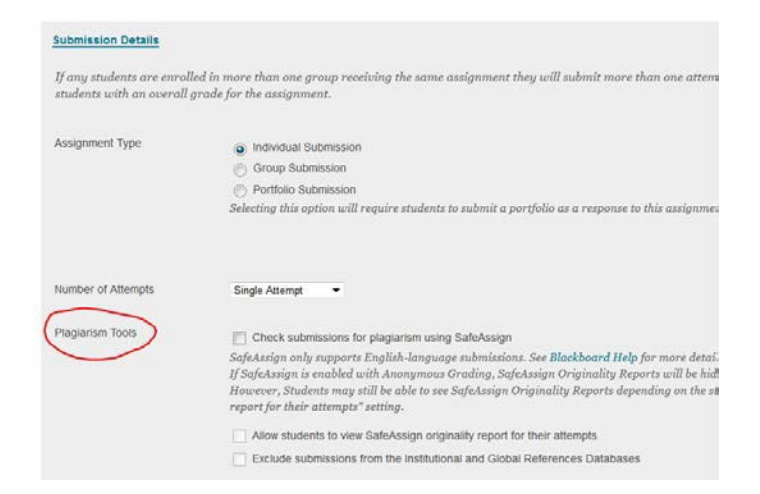

#### You can choose to grade anonymously.

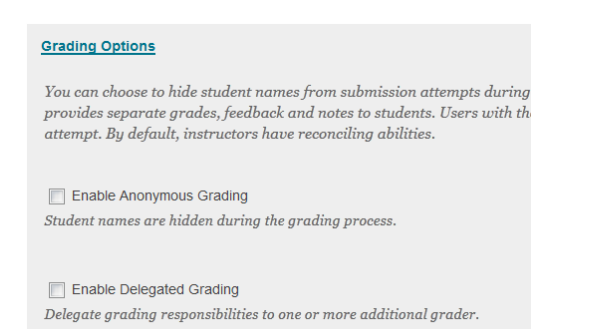

#### You can set up the Grade Center display here as well.

| Display of Grades                                             |                                                |                             |                             |                                      |                         |
|---------------------------------------------------------------|------------------------------------------------|-----------------------------|-----------------------------|--------------------------------------|-------------------------|
| Grades must be entered i<br>the Grade Center only.            | using the format sele                          | cted for Primary di         | splay. Grades display in i  | this format in both the (            | Grade Center and M      |
| Display grade as                                              | Primary<br>Score                               | •                           | and                         | Secondary<br>None<br>(displayed in G | •<br>irade Center only) |
| ☑ Include in Grade Center<br>Scores on anonymously generation | er grading calculations<br>raded assignments w | s<br>ill not be included in | column calculations until I | the submissions are no lo            | nger anonymous.         |
| Show to students in My                                        | y Grades                                       |                             |                             |                                      |                         |
| Show Statistics (avera                                        | ge and median) for thi                         | s item to Students in       | My Grades                   |                                      |                         |

## Need more assistance?

Alison McGuire, Instructional Technologist, <u>alisonmcguire@gwu.edu</u> Karen Foote, Multimedia Technology Specialist, <u>foote@gwu.edu</u> Linda Cotton, Senior Instructional Technologist, <u>cottonl@gwu.edu</u> Laurie Lyons, Director Instructional Design & Technology, <u>lbl@gwu.edu</u>